## **AIM Level 1 Application Guidelines**

1. Sign in to the Early Years Hive, and click on "AIM Registrations" under the Registrations tab.

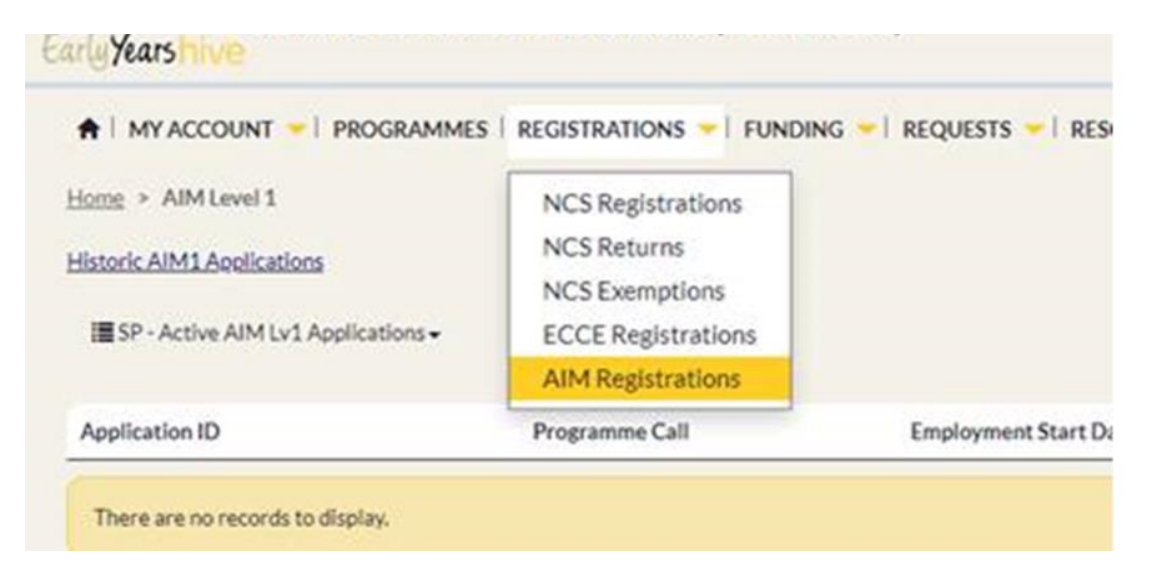

2. Click "Create" to start the application process

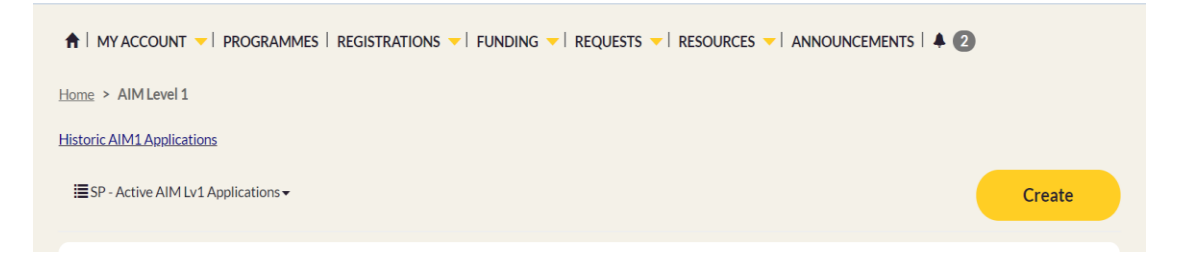

3. Select the relevant Programme Call (ECCE 2020) from the dropdown menu, and then click "Start Application". This will open the application form.

| tart Applicatio |
|-----------------|
|                 |

4. Enter the Inclusion Co-ordinator's name and Graduate ID in the Personal Details section. The Graduate ID is the graduate's LINC Programme student number. All fields marked with an asterisk (\*) are mandatory.

| APPLICAT        | TON DET | AILS |      |
|-----------------|---------|------|------|
| Personal Detail | ;       |      |      |
| Graduate ID *   |         |      |      |
| First Name *    |         |      | <br> |
| Surname *       |         |      |      |
| Maiden Name     |         |      |      |
|                 |         |      |      |

5. Enter the Employment Details. The Employment Start date is the Inclusion Co-ordinator's start date for this Programme Call. It cannot be earlier than start date for ECCE 2020.

| Employment Details                  |   |
|-------------------------------------|---|
| Employment Start Date *             | - |
|                                     |   |
| Number of Days Per Week Employed *  |   |
|                                     | - |
| Number of Hours Per Week Employed * |   |
|                                     |   |
| Contract Type                       |   |
|                                     | Q |
| Position                            |   |
|                                     | Q |
|                                     |   |

6. Click "Get PDF" to generate the declaration. This must be printed, signed and dated by the Inclusion Co-ordinator.

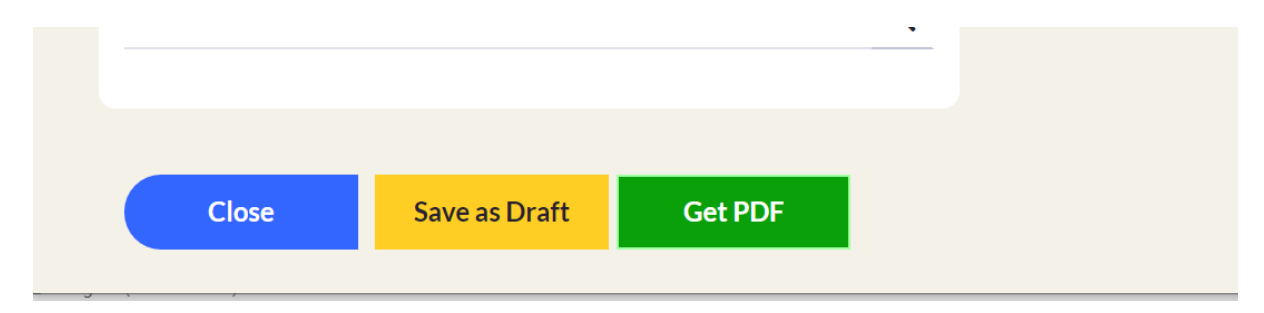

7. Attach the signed declaration to the application form, and click "Yes" under "Declaration and Consent Confirmation", to confirm that the signed declaration has been attached.

| Print Declaration and Consent Download and print the <u>Declaration</u> , then attach the signed copy below | Print Declaration and Consent<br>Download and print the <u>Declaration</u> , then attach the <b>signed</b> copy below |
|----------------------------------------------------------------------------------------------------|----------------------------------------------------------------------------------------------------|
| Attached Declarations                                                                                       | Attached Declarations                                                                                                 |
| There are no notes to display.                                                                              | There are no notes to display.                                                                                        |
| Choose Files No file chosen                                                                                 | Choose Files Declaration.docx                                                                                         |
| Declaration and Consent Confirmation                                                                        | Declaration and Consent Confirmation                                                                                  |
|                                                                                                    |                                                                                                    |

8. Enter the Disclaimer details. The Disclaimer is the person submitting the application, and must be the PAU. Click "Yes" under "Disclaimer Confirmation" to sign the form.

| Disclaimer Details      |
|-------------------------|
| Disclaimer First Name   |
| Jane                    |
| Disclaimer Surname      |
| Murphy                  |
| Disclaimer Position     |
| Owner 🗶 🔍               |
| Disclaimer Confirmation |
|                         |

9. Click "Submit"

| Disclaimer Confirmation |        | _ |
|-------------------------|--------|---|
| Disclaimer Confirmation |        |   |
| 🔿 No 🔗 Yes              |        |   |
|                         |        |   |
|                         |        |   |
|                         |        |   |
|                         |        |   |
|                         |        |   |
|                         |        |   |
|                         |        |   |
|                         |        |   |
|                         |        |   |
|                         | Submit |   |